# How to Log in and Enroll in courses on the Employee Development e learning

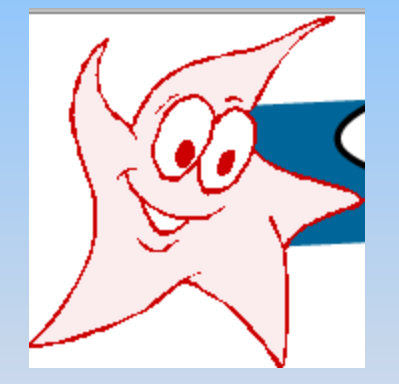

Use the up and down arrows on top of the screen arrows or scroll bar on the right side to advance to the next page.

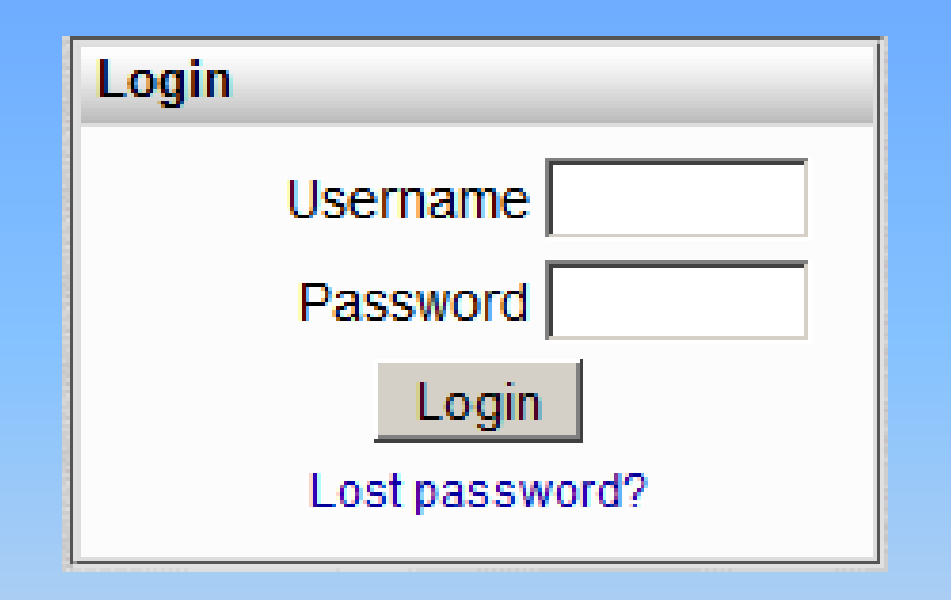

You will need to contact a trainer (listed on the front page) for your user id and default password.

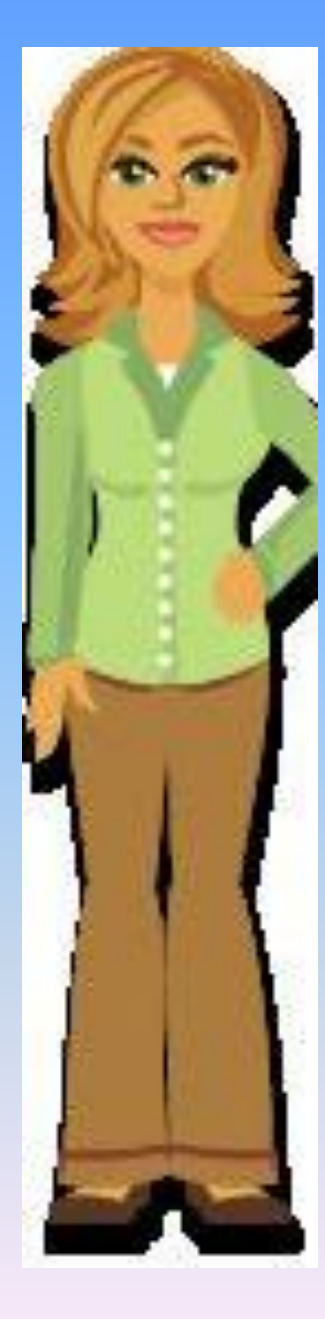

## Your username will be same as your network username.

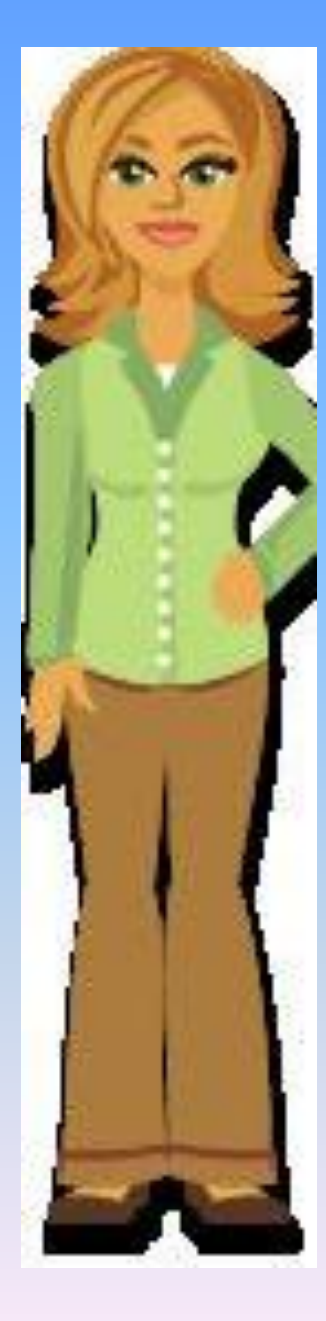

### Password criteria:

- 1 capital letter,
- 1 numeric,
  - 1 symbol

### Logging into Employee Development e learning

| 🥸 Nevada Department of Motor Vehicles Employee Development - Mozilla Firefox                 | <u>_문/×</u>                    |
|----------------------------------------------------------------------------------------------|--------------------------------|
| <u>Eile E</u> dit <u>V</u> iew Hi <u>s</u> tory <u>B</u> ookmarks <u>T</u> ools <u>H</u> elp |                                |
| C X 🟠 http://nvdmved.com/                                                                    | ☆ • 💽 • Google 🔎               |
| 🙍 Most Visited 🀢 Getting Started 🔝 Latest Headlines                                          |                                |
| m Nevada Department of Motor Veh_ 🛛 🚷 Mozilla Firefox Start Page 🛛                           |                                |
| Nevada Department of Motor Vehicles<br>EMPLOYEE DEVELOPMENT                                  | You are not logged in. (Login) |

On the right hand side there is a block labeled "Login". This is where you will type your network user id all in lowercase. Your first time password upon login will be "Changeme@1".

Fraudulent Document Rec

| NEVADA                                                                                                    | POGI                | N                          | Use                               | rnam                     | e 🗌                        |                             |                            |  |  |  |
|----------------------------------------------------------------------------------------------------|---------------------|----------------------------|-----------------------------------|--------------------------|----------------------------|-----------------------------|----------------------------|--|--|--|
|                                                                                                    |                     |                            | Pas                               | swor                     | a 🗖                        |                             |                            |  |  |  |
|                                                                                                    |                     |                            |                                   | Login                    |                            |                             |                            |  |  |  |
|                                                                                                    |                     | ]                          | Lost j                            | passw                    | ord?                       |                             |                            |  |  |  |
| THE SILVER STATE                                                                                                    | C                   |                            |                                   |                          |                            | _                           |                            |  |  |  |
|                                                                                                    | -nLE                | NDHI                       | <b>K</b> .                        |                          |                            | ►                           |                            |  |  |  |
| DIVIV UNIVERSITY<br>Department of Motor Vehicles e-Learning site.                                                   | •                   |                            | Jur                               | 1e 20(                   | 09                         |                             | 1                          |  |  |  |
| DINIV UNIVERSITY<br>Department of Motor Vehicles e-Learning site.<br>ncerns please e-mail DMVMoodleAdmin@dmv.nv.gov | ◀<br>Sun            | Mon                        | Jur<br><b>Tue</b>                 | ne 200<br>Wed            | 09<br>Thu                  | Fri                         | Sat                        |  |  |  |
| DIVIC UNIVERSITY<br>Department of Motor Vehicles e-Learning site.<br>ncerns please e-mail DMVMoodleAdmin@dmv.nv.gov | ◀<br>Sun<br>7       | <b>Mon</b><br>1<br>8       | Jur<br><b>Tue</b><br>2<br>9       | ne 204<br>Wed<br>3<br>10 | 09<br>Thu<br>4<br>11       | <b>Fri</b><br>5<br>12       | <b>Sa</b> 1<br>6<br>13     |  |  |  |
| DMV UNIVERSITY<br>Department of Motor Vehicles e-Learning site.<br>ncerns please e-mail DMVMoodleAdmin@dmv.nv.gov   | ◀<br>Sun<br>7<br>14 | <b>Mon</b><br>1<br>8<br>15 | Jur<br><b>Tue</b><br>2<br>9<br>16 | Wed<br>3<br>10           | 09<br>Thu<br>4<br>11<br>18 | <b>Fri</b><br>5<br>12<br>19 | <b>Sa</b><br>6<br>13<br>20 |  |  |  |

#### **Employee Development e learning**

# You will get the screen shown below. You must change your password.

Home ▶ Participants ▶ Super Star ▶ Change password

#### You must change your password to proceed.

| enange passiona              |
|------------------------------|
| Username superstar           |
| Current Password* Changeme@1 |
| New password*                |
| New password (again)*        |

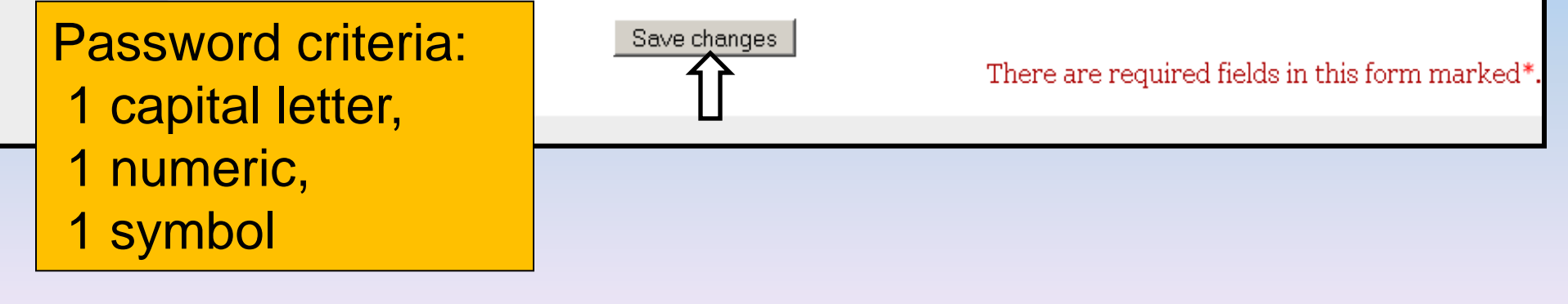

# Repeat-Logging into Employee Development e learning

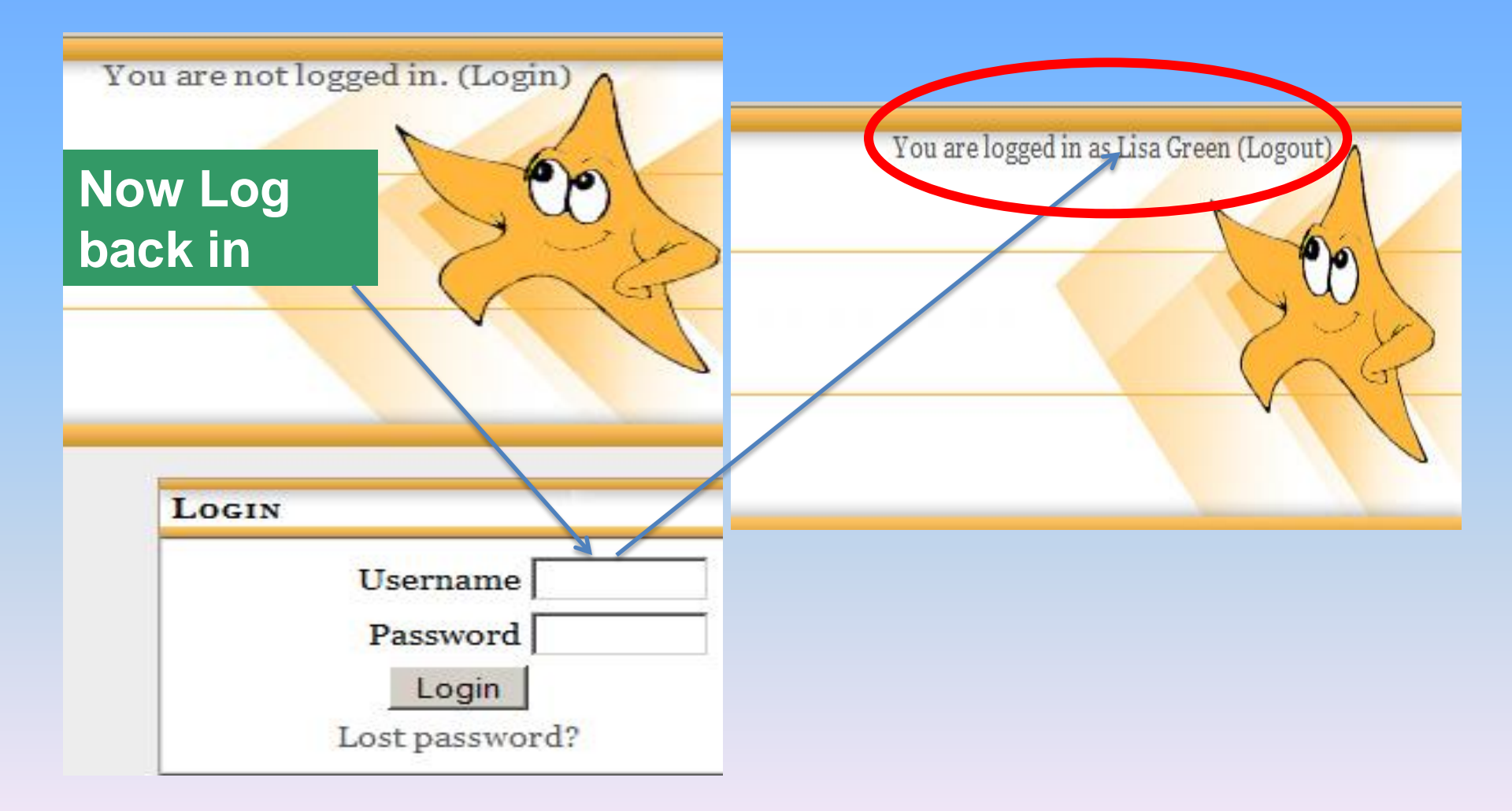

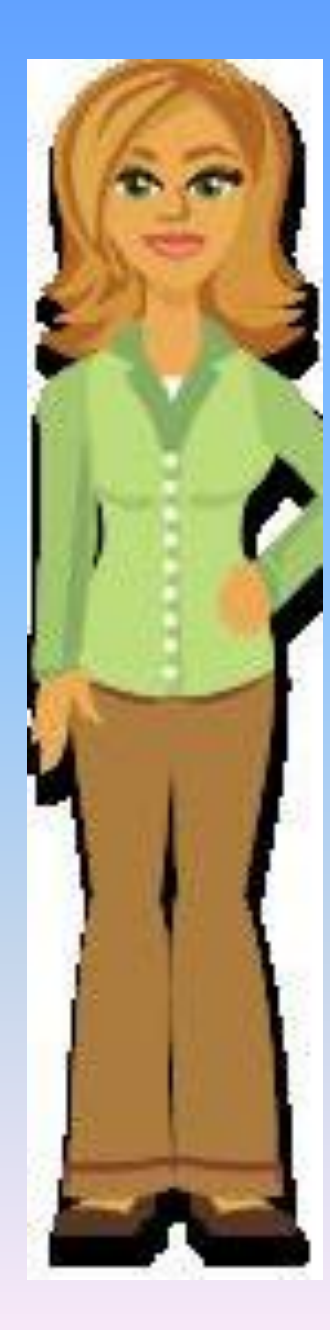

Before you log in, view "How to navigate the e-learning course. **Once you are logged** in, click on the User Agreement.